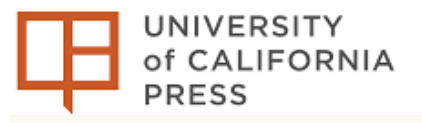

UNIVERSITY PRESS SCHOLARSHIP ONLINE

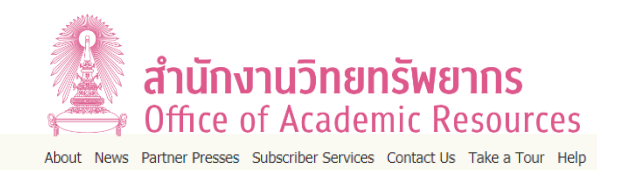

# California Scholarship Online

## California University Press Scholarship Online หรือ California Scholarship Online

คือฐานข้อมูลที่มีการเผยแพร่ผลงานวิชาการที่ดีที่สุดเกือบทุกสาขาวิชาการของ California University Press ร่วมกับสำนักพิมพ์ ของมหาวิทยาลัยชั้นนำต่างๆ เช่น Oxford University Press และสำนักวิชาการชั้นนำอีก 24 สำนักพิมพ์ (ดูรายชื่อสำนักพิมพ์ได้ที่ https://www.universitypressscholarship.com/page/partner-presses) ครอบคลุมเอกสารมากกว่า 1,154 ชื่อเรื่อง จำแนกตาม สาขาวิชาต่าง ๆ ได้แก่ มานุษยวิทยา ศิลปะ ชีววิทยา การศึกษาคลาสสิก วิทยาศาสตร์โลกและภูมิศาสตร์ เศรษฐศาสตร์และการเงิน การศึกษา วิทยาศาสตร์สิ่งแวดล้อม ภาพยนตร์โทรทัศน์และวิทยุ ประวัติศาสตร์ วรรณกรรม เพลง รัฐศาสตร์ สาธารณสุขและ ระบาดวิทยา ศาสนา สังคมและวัฒนธรรม และสังคมวิทยา สามารถค้นข้อมูลย้อนหลังได้ตั้งแต่ปี 1990–ปัจจุบัน

## วิธีการเข้าใช้งาน (Access)

## เข้าใช้ฐานข้อมูลได้ 2 วิธีดังนี้

- เข้าใช้ฐานข้อมูลโดยตรงที่ https://california.universitypressscholarship.com หรือ
- เข้าใช้ผ่านเว็บไซต์สำนักงานวิทยทรัพยากร จุฬาลงกรณ์ มหาวิทยาลัยที่ <u>https://www.car.chula.ac.th</u> ไปที่เมนู Chula Reference Database เลือก Database A-Z เป็นตัว C คลิกชื่อฐาน "California University Press Scholarship Online"

## การสืบค้น (Searching)

การสืบค้นข้อมูลจากฐานข้อมูล California University Press Scholarship Online มี 3 วิธี ได้แก่ Basic search, Advanced Search และ Browse by Subject สามารถดู วิธีการสืบค้นเพิ่มเติมได้ที่

#### https://www.universitypressscholarship.com/help

#### 1. Basic Search: การสืบค้นแบบพื้นฐาน

พิมพ์คำค้นลงในช่องรับคำค้น จากนั้นเลือกแหล่งข้อมูลที่ ต้องการสืบค้น และคลิกสืบค้นตามลำดับหมายเลขของ ภาพประกอบ

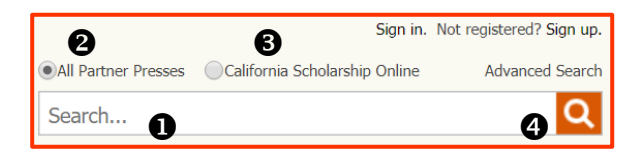

## 2. Advanced Search: การสืบค้นขั้นสูง

พิมพ์คำหรือวลีในช่องรับคำค้น จากนั้นเลือกเขตข้อมูลที่ ต้องการ และสามารถเพิ่มแถวใหม่เพื่อรวมคำหรือวลีเพื่อ ปรับแต่งการค้นหาเพิ่มเติม คลิกเลือกปีที่ต้องการ จากนั้นคลิกเลือกปุ่ม Search เพื่อค้นหาข้อมูล ดังภาพ

| Advanced search                                                                    |                                       |  |  |  |
|------------------------------------------------------------------------------------|---------------------------------------|--|--|--|
| Search by entering a word or phrase in the search field. Add new row(s) to include |                                       |  |  |  |
| additional words or phrases and refine your search further.                        | Full Text V                           |  |  |  |
| Search:                                                                            | Headings<br>Bibliography<br>Tables    |  |  |  |
| Full Text 🔻                                                                        | Captions<br>Abstract<br>Chapter Title |  |  |  |
| [+] Add row                                                                        | Book Title<br>Author<br>Editor        |  |  |  |
| Print Pub. Date: From To Exact                                                     | DOI<br>ISBN<br>Subject                |  |  |  |
| Clear Search                                                                       | Keywords                              |  |  |  |

## Browse by Subject: การสืบค้นแบบไล่เรียงตาม สาขาวิชา มีวิธีการสืบค้นดังนี้

- คลิกเลือก Browse by Subject สืบค้นแบบไล่ เรียงตามสาขาวิชา
- ระบบจะแสดงรายการผลการสืบค้นแบบไล่เรียงใน สาขาวิชาที่เลือกทั้งหมด ซึ่งสามารถเลือกดูข้อมูลที ละรายการ หรือสามารถดาวน์โหลดรายชื่อหนังสือ ทั้งหมดในคอลเล็กชันในรูปแบบ (.pdf) หรือ (.xls)
- หากต้องการค้นหาข้อมูลแบบเฉพาะเจาะจง
  เพิ่มเติมภายในผลการสืบค้นของสาขาวิชานี้ ให้
  พิมพ์คำค้นที่ต้องการลงในช่องรับคำค้น และคลิก
  เลือกที่แว่นขยายเพื่อสืบค้น

 ปรับแต่งการค้นหาผลลัพธ์เพิ่มเติมได้ โดยการระบุ จำนวนหน้าของบทความ (Items per page:) การจัดเรียงข้อมูล (Sort by:) การระบุตัวอักษร เริ่มต้น (Starting with:) ของชื่อวารสารหรือผู้แต่ง ที่ต้องการค้นหา จากนั้นคลิก Go เพื่อเริ่มการค้นหา ผลลัพธ์เพิ่มเติม ดังจอภาพ

| Browse by Subject •           |                                                                                                    |                                                                                                    | My Content (0) 🚽                                                                            | My searches (0) 🗸     |
|-------------------------------|----------------------------------------------------------------------------------------------------|----------------------------------------------------------------------------------------------------|---------------------------------------------------------------------------------------------|-----------------------|
| Anthropology                  | Economics and Finance                                                                              | Literature                                                                                                    | Society and Culture                                                                         |                       |
| Art                           | Education                                                                                          | Music                                                                                                    | Sociology                                                                                   |                       |
| Biology                       | Environmental Science                                                                              | Political Science                                                                                               |                                                                                             |                       |
| Classical Studies             | Film, Television and Radio                                                                         | Public Health and Epidem                                                                                        | niology                                                                                     |                       |
| Earth Sciences and Geography  | History                                                                                            | Religion                                                                                                    |                                                                                             |                       |
|                               | bibler: University of California<br>ess<br>Bibled in print: 2013<br>Bibled orine: September<br>114 | Publisher: University of California<br>Press<br>Published in print: 2014<br>Published online: September<br>2014 | Publisher: University of O<br>Press<br>Published in print: 2013<br>Published online: May 20 | alifornia             |
|                               |                                                                                                    | 800                                                                                                    |                                                                                             |                       |
| You are looking at 1-20 of 28 | 3 items for: Anthropology 🗙 Clear All                                                              | 2                                                                                                    | Download complete list of books in this Collect                                             | ion (.pdf) (.xls) RSS |
| Search within results         | Ven: Itens per page: 20                                                                            | Sort by: Title - A to Z                                                                                         | Starting with:                                                                              | 345671415             |

การแสดงผลการสืบค้น (Results)

หน้าจอการแสดงผลการสืบค้นมี 2 รูปแบบ ได้แก่ หน้าจอ การแสดงผลแบบย่อ และหน้าจอการแสดงผลแบบเต็ม รายละเอียดดังนี้

**การแสดงผลแบบย่อ** ประกอบด้วย

- ชื่อเอกสาร (มีการจัดทำ Link เชื่อมโยงเพื่อเข้าถึง เอกสารหน้าของการแสดงผลแบบเต็ม)
- ชื่อผู้แต่ง
- ข้อมูลตีพิมพ์ของเอกสาร ได้แก่ Published in print, ISBN, Item type, Publisher, DOI และ Subject
- 4. เรื่องย่อของเอกสาร (Abstract)
- 5. สัญลักษณ์ 📄 Full Access 🔗 Abstract Access

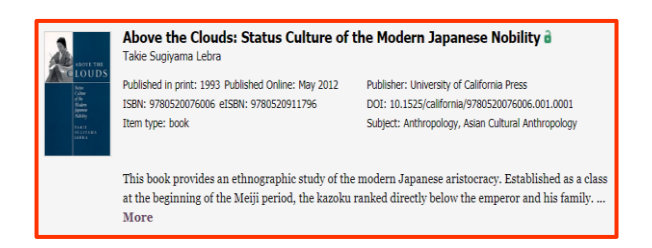

## <mark>หน้าจอการแสดงผลแบบเต็ม</mark> ประกอบด้วย

- 1. ชื่อเอกสาร
- ชื่อผู้แต่ง
- 3. เรื่องย่อของเอกสาร (Abstract)

- 4. คำสำคัญของเอกสาร (Keywords)
- 5. ข้อมูลทางบรรณานุกรรมของเอกสาร (Bibliographic Information) ประกอบด้วย Print publication date, Published to California Scholarship Online, Print ISBN-13 และ DOI
- หน้าสารบัญของเอกสาร (Contents) ประกอบด้วย การทางเลือกในการเชื่อมโยงไปยัง หน้าของเอกสารที่ต้องการ (Go to page) ช่องรับ คำค้นเพื่อการค้นหาเอกสารเพิ่มเติมภายใต้ชื่อ เรื่องของเอกสารนี้ และรายละเอียดแต่ละบทของ เนื้อหาเอกสารที่อยู่ในหน้าสารบัญ

|                                                                                                    |                                                                                                    | 8 H Z H D                                                                                                    |
|----------------------------------------------------------------------------------------------------|----------------------------------------------------------------------------------------------------|----------------------------------------------------------------------------------------------------|
| AGOVE THE<br>EACOVE THE<br>CARACTER<br>State<br>State | Above the Clouds: Status Culture of the Modern Japanese I<br>Tart support into the<br><b>Matter Tart Tart Tart Status</b> (and the status status statu | Nobility Annoe<br>character we find of an<br>character we find of an<br>character we fi |
| Chulalengkam<br>University, Center<br>for Academic Reso                                                                                                    | Contents Go to page: Go                                                                                                    | Search within Book                                                                                                    |
| SUBJECT(S) IN CALIFORNIA<br>SCHOLARSHIP ONLINE<br>Arthropology<br>Asian Cultural Arthropology                                                                                                    | H Front Matter<br>One Studying the Antocracy<br>Two Creating the Modern Nobility                                                                                                    |                                                                                                    |

## การจัดการผลการสืบค้น

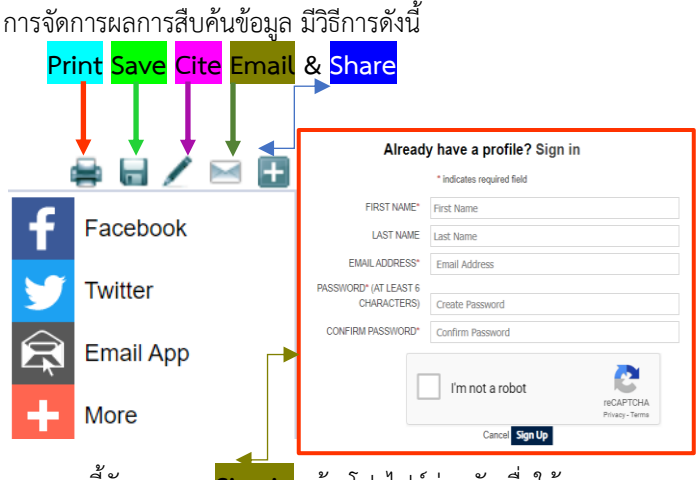

นอกจากนี้ยังสามารถ <mark>Sing in</mark> สร้างโปรไฟล์ส่วนตัวเพื่อให้ คุณสามารถบันทึกเนื้อหาและค้นหาการเข้าชมในอนาคต

#### การจัดการบรรณานุกรม (Cite)

- 1. คลิกเลือกCite และเลือกรูปแบบบรรณานุกรม
- 2. คลิก Download หากต้องการ Save ใน Word
- 3. คลิก Export Citation เพื่อส่งบรรณานุกรมไป EndNote

**จัดทำโดย:** นางระเบียบ แสงจันทร์ ภารกิจส่งเสริมการใช้ทรัพยากรสารสนเทศ ฝ่ายจัดการข้อมูสารสนเทศ สำนักงานวิทยทรัพยากร จุฬาลงกรณ์มหาวิทยาลัย โทร. 02-218-2936 **Email:** rabiab.s@car.chula.ac.th © ฉบับพิมพ์ครั้งที่ 1/2563 สอบถามข้อมูลเพิ่มเติมได้ที่ Facebook: Line: Tel: Chula Library CU Library 02-218-2929

Download

he Clouds: Status Culture of the Modern California Press. Retrieved 26 Apr. 2020